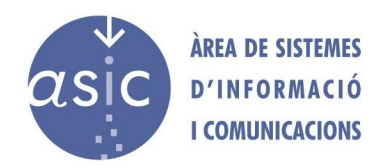

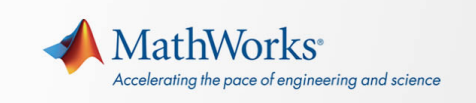

### Procedimiento de renovación de la licencia.

La licencia de Matlab se renueva anualmente, en una fecha concreta. Por lo tanto, en dicha fecha debes reactivar el programa con la nueva licencia. **Para esto, debes tener sesión iniciada en la aplicación de Matlab (botón "Sign in" en la parte superior derecha).** 

Si la licencia la has obtenido para tu equipo a través de la cuenta en el portal de Mathworks sigue los pasos que se indican.

#### Community 🛟 🛅 🛱 Find Files 4 H R (a) p New Open Compare Import Set Path Learn MATLAB w ace 😼 Clear Workspace Documentation Examples Support Web Site 9 2 Check for Update: ate Softw Accessibility Terms of Use ae Licer About MATLAB 3 ur license will expire in 6 day. Please contact your system administrator or MathWorks to renew this license. fx >> Select a file to view details

## Acceso a actualización de la licencia:

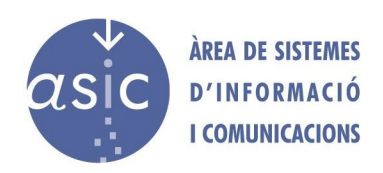

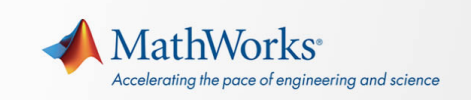

#### Selección de la licencia y actualización.

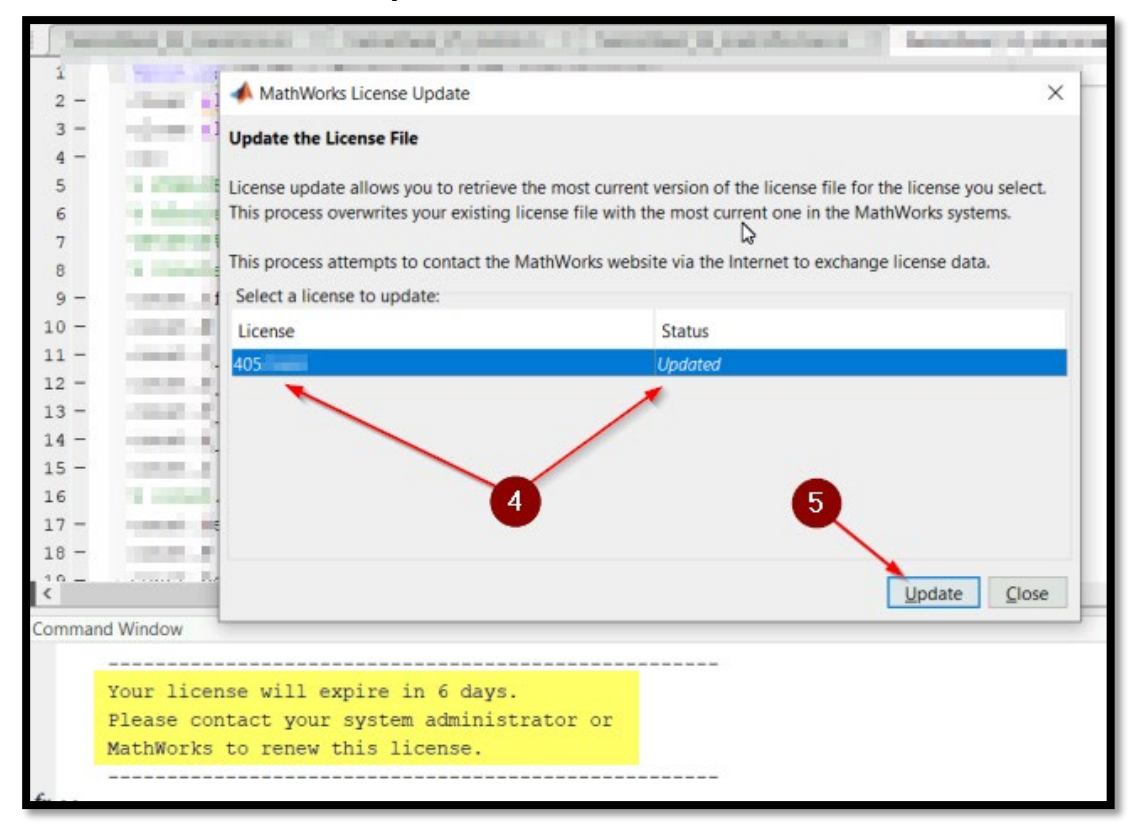

## Comprobación del número de licencia.

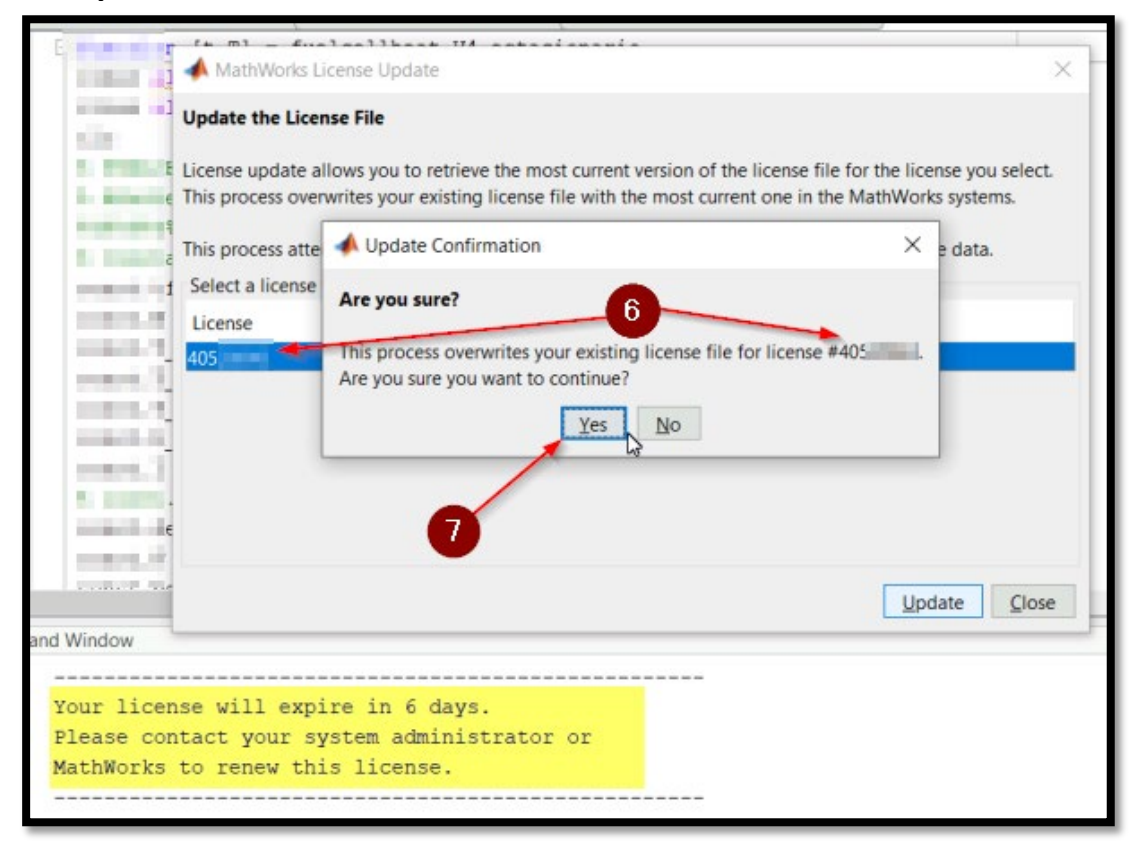

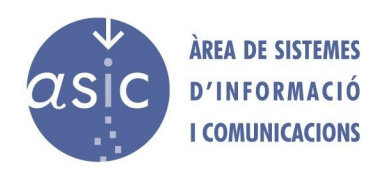

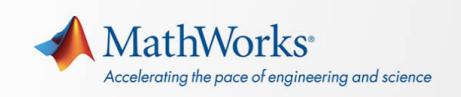

## Actualización completada

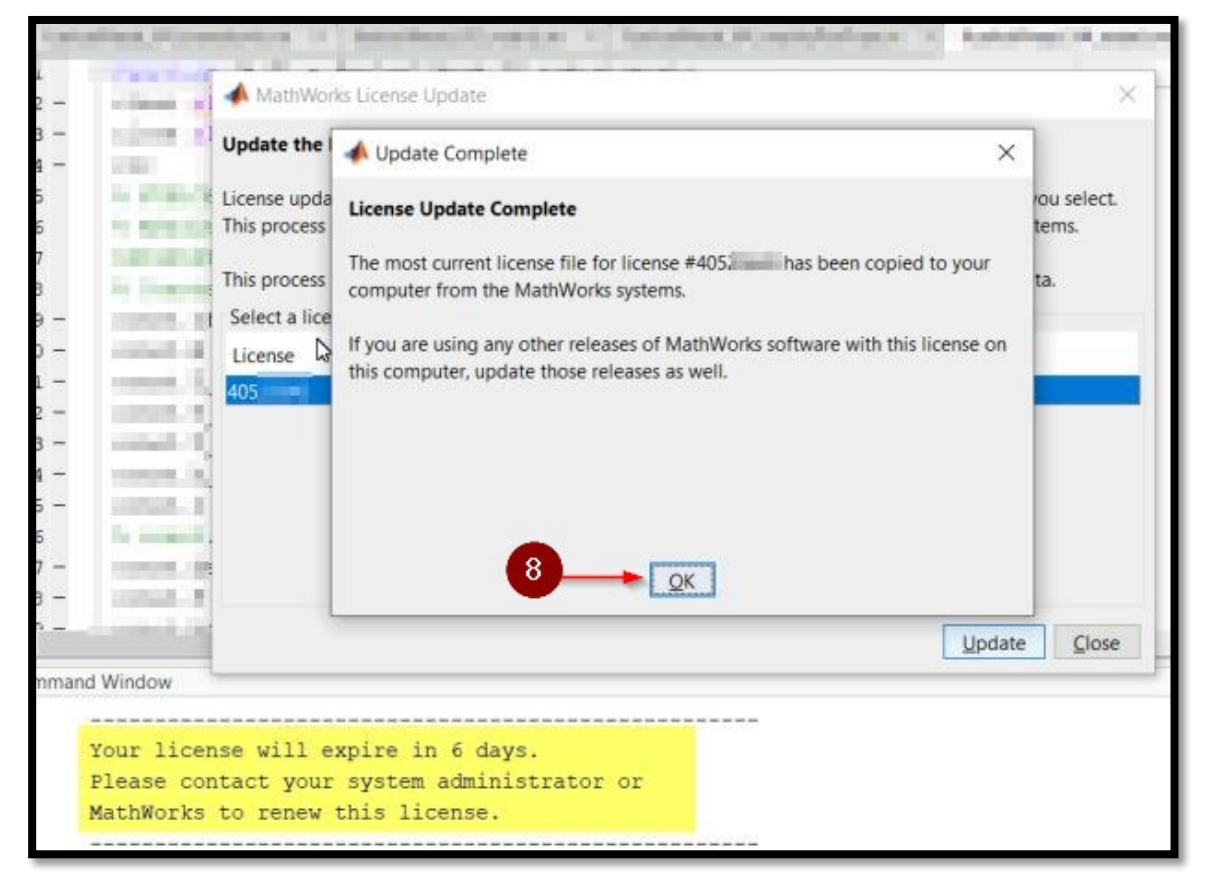

#### Petición de reinicio de Matlab.

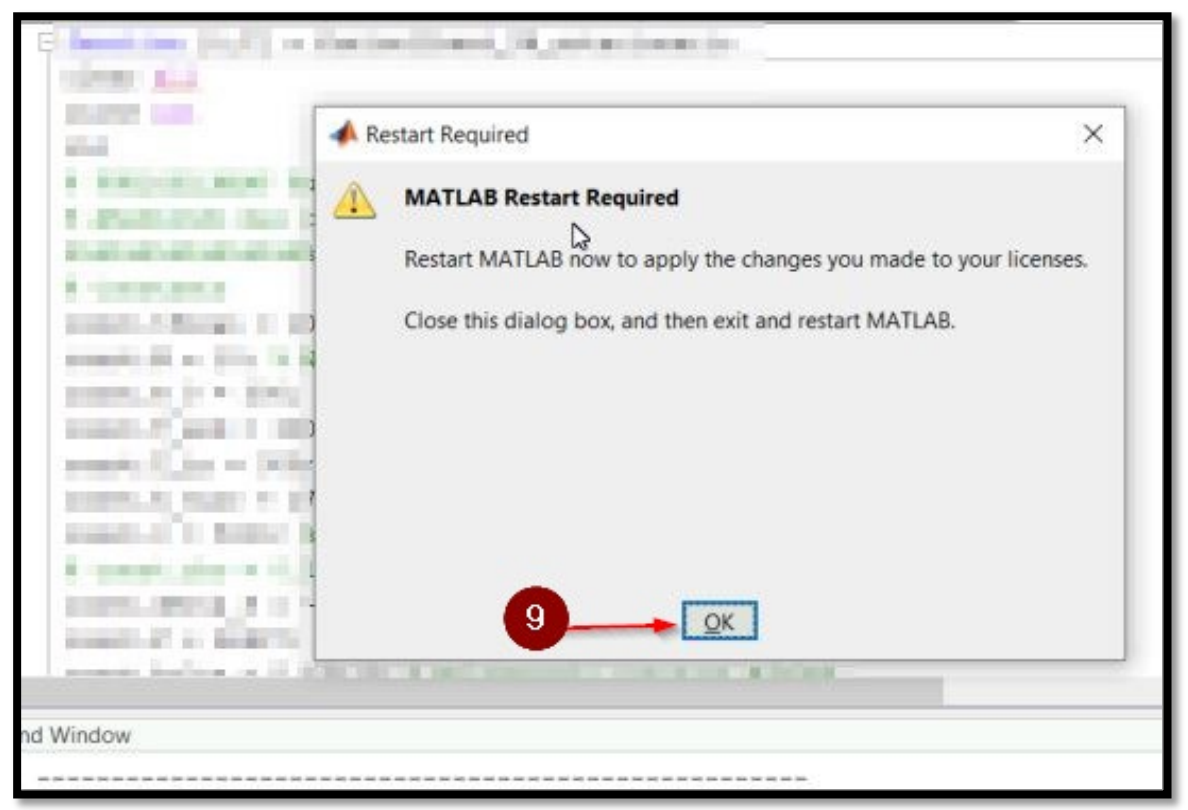

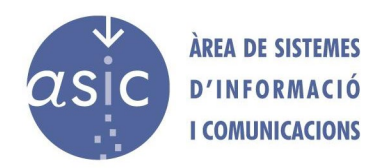

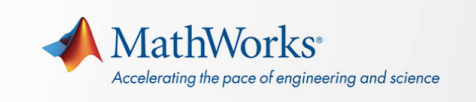

**NOTA**: Una vez actualizada la licencia, es posible que debamos activar el software.

## Acceso a la activación del software.

| 📣 MATLAB R2020b - academic use                                                                                                    | 🕐 finalizar remoto 🦄 dene                                                                                                    | par control Usuario remoto tiene el control 100%                                                                | ×                                                 | - 🗆 X                                                                                                    |
|----------------------------------------------------------------------------------------------------|----------------------------------------------------------------------------------------------------|----------------------------------------------------------------------------------------------------|---------------------------------------------------|----------------------------------------------------------------------------------------------------|
| HOME PLOTS APPS                                                                                                    |                                                                                                    |                                                                                                    | 666696                                            | 🔄 🕐 💿 Search Documentation 👂 🐥 Sign In                                                                                                    |
| New New New Open Compare Import<br>Script Live Script                                                                                                    | Book         New Variable           Save         Open Variable           Workspace         Open Variable           Galar         Open Variable           Workspace         Open Variable | ds 👻 🛄 🎯 Preferences 👶                                                                                          | Community     Community     Pelp     Learn MATLAB | -                                                                                                    |
|                                                                                                    | VARIABLE CODE                                                                                                    | SIMULINK ENVIRONMENT                                                                                            | Documentation F1                                  | × 0                                                                                                    |
| Current Folder                                                                                                    | Z Editor                                                                                                    |                                                                                                    | Examples (                                        | × Workspace      Value                                                                                                    |
| Same                                                                                                    | ^ 1<br>2-                                                                                                    |                                                                                                    | Support Web Site                                  | Name - Value                                                                                                    |
| a second                                                                                                    | 3                                                                                                    |                                                                                                    | Check for Undator                                 | Ipdate Current Licenses                                                                                                    |
| and an and the second second sec                                                                                                    | 5 • ERICELER ind. roll. statistics                                                                                                    | 10                                                                                                    | Accessibility                                     | Deactivate Software                                                                                                    |
| · and all a                                                                                                    |                                                                                                    |                                                                                                    | Terms of Use N                                    | Manage Licenses                                                                                                    |
| and addition                                                                                                    | 8 B-Janatana                                                                                                    |                                                                                                    | Patents                                           |                                                                                                    |
| a second second s                                                                                                    |                                                                                                    |                                                                                                    | About MATLAB                                      |                                                                                                    |
| a product conception and                                                                                                    | 11                                                                                                    | 0                                                                                                    |                                                   | - 12                                                                                                    |
| the party function of the                                                                                                    | 13 - manifelier - Mile Is Institute Imagene                                                                                                    | hanna (1971)                                                                                                    |                                                   | • •                                                                                                    |
| - series                                                                                                    | 14                                                                                                    | and Line                                                                                                    |                                                   | -                                                                                                    |
| And the second second s | 16                                                                                                    | in the second second second second second second second second second second second second second second second |                                                   |                                                                                                    |
| And and a second second | 18                                                                                                    | BI SPECI                                                                                                    |                                                   |                                                                                                    |
| And the second second s | 10<br><                                                                                                    |                                                                                                    | >                                                 |                                                                                                    |
| Statistical Streetware                                                                                                    | Command Window                                                                                                    |                                                                                                    |                                                   | •••                                                                                                    |
| Details                                                                                                    | Your license will expire in 6 days.                                                                                                    |                                                                                                    |                                                   |                                                                                                    |
|                                                                                                    | Please contact your system administra<br>MathWorks to renew this license.                                                                                                    | tor or                                                                                                    |                                                   |                                                                                                    |
| Select a file to view details                                                                                                    | fx; >>                                                                                                    |                                                                                                    |                                                   |                                                                                                    |
|                                                                                                    |                                                                                                    |                                                                                                    |                                                   |                                                                                                    |
|                                                                                                    |                                                                                                    |                                                                                                    |                                                   |                                                                                                    |
| Ready                                                                                                    |                                                                                                    |                                                                                                    |                                                   |                                                                                                    |
| Escribe aquí para buscar                                                                                                    | o # 📄 🔒 💿 💽 I                                                                                                    | 🔁 🥼 🔲 🛄 Dire                                                                                                    | cción                                             | ✓ Č) (238<br>(1) 24/02/2021<br>(1) 24/02/2021<br>(1) 24/02/2021<br>(1) 238<br>(1) 238 |

Petición de cambios en el equipo.

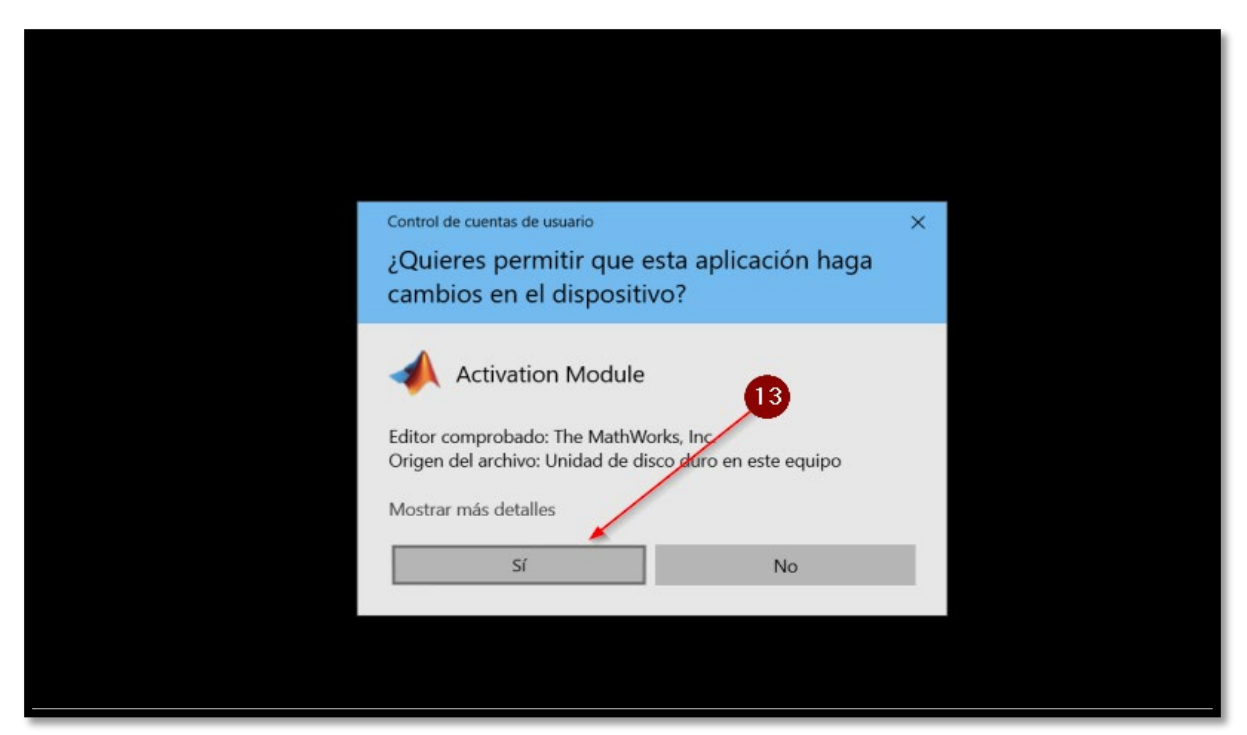

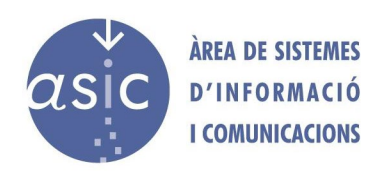

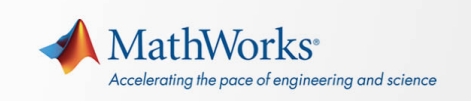

## Primera ventana de activación.

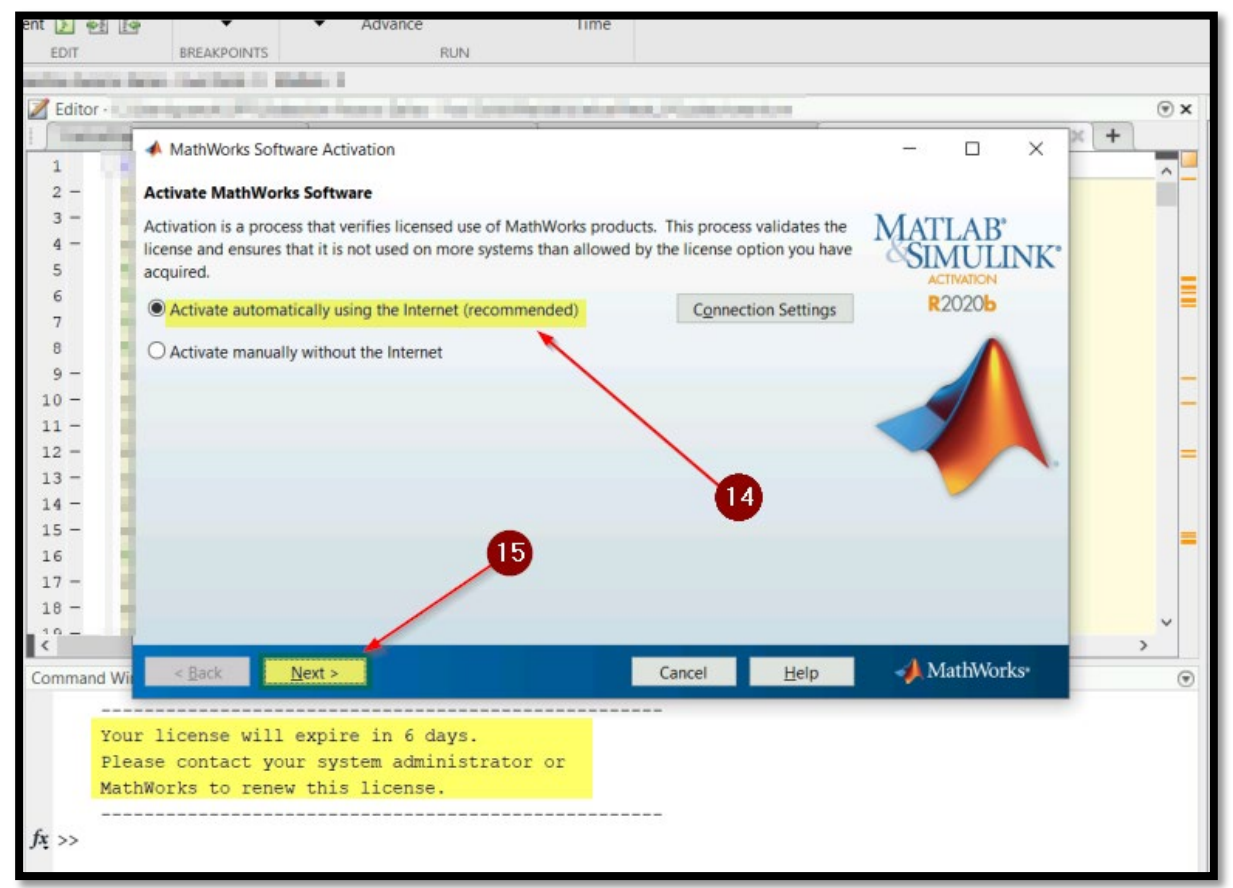

## Segunda ventana de activación.

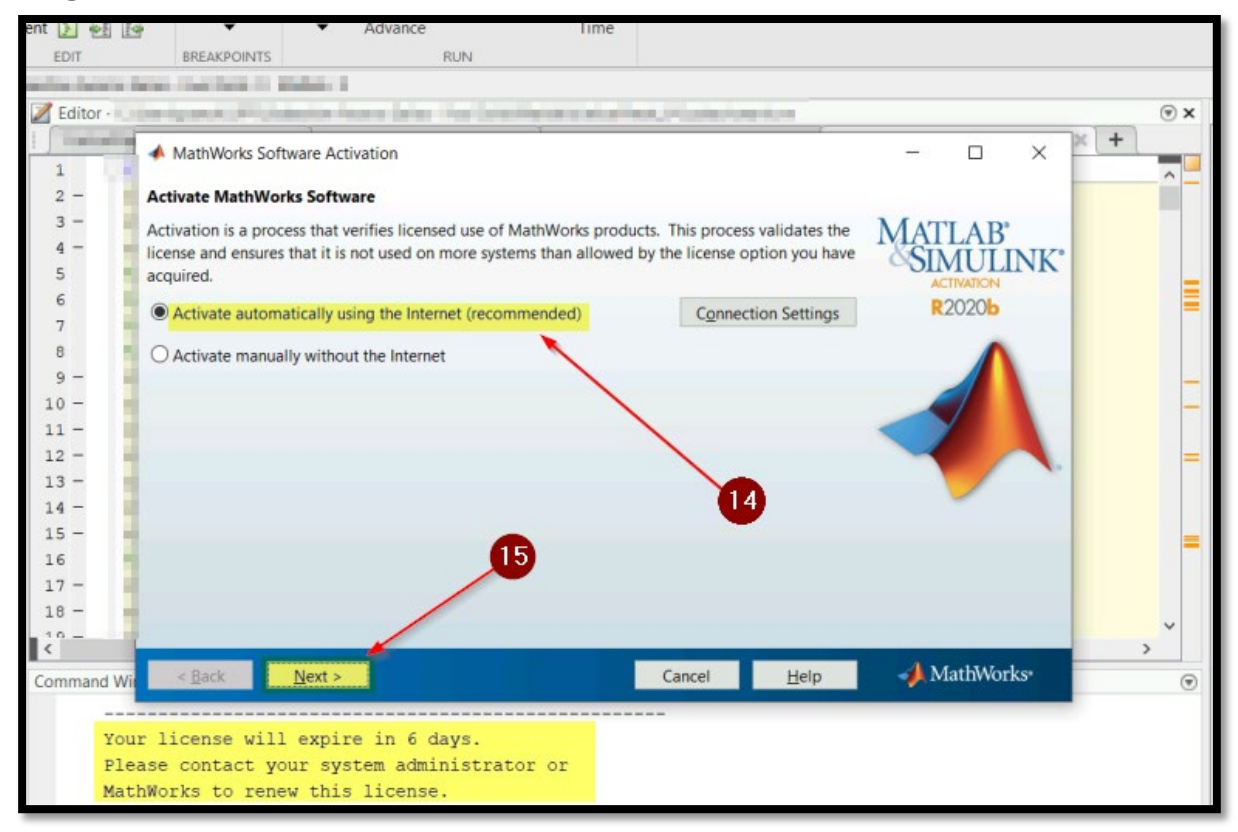

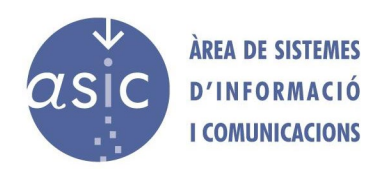

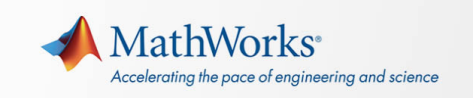

# Tercera ventana de activación.

**NOTA**: Si dispones de un fichero de licencias puedes utilizar la tercera opción para indicar a Matlab que lo lea.

| 📣 Log in or Provide License File                                                                                                    |            |        | _                                            |     | ×        |     |
|----------------------------------------------------------------------------------------------------|------------|--------|----------------------------------------------|-----|----------|-----|
| Log in, create an account, or provide your license file                                                                                         |            |        |                                              |     |          |     |
| You can use your MathWorks Account to automatically retrieve your license file, or if you already have a license file, you can provide it here. |            |        | MATLAB <sup>*</sup><br>SIMULINK <sup>*</sup> |     |          |     |
| Log in to my MathWorks Account:                                                                                                    |            |        | ACTIVATION                                   |     |          |     |
| Email Address:@up                                                                                                    | ov.es      |        |                                              | R   | 20206    |     |
| Password:                                                                                                    |            |        |                                              |     |          |     |
| Forgot your passw                                                                                                    | ord?       |        |                                              |     | 7        |     |
| O I need to create an Account (requires an Activation Key)                                                                                      |            |        |                                              |     |          |     |
| O Enter the full path to your license file, including the file name:                                                                            |            |        |                                              |     |          |     |
|                                                                                                    | -          |        | Browse                                       |     | -        |     |
|                                                                                                    | <b>1</b> 9 |        |                                              |     |          |     |
|                                                                                                    | -          |        |                                              |     |          |     |
|                                                                                                    |            |        |                                              |     |          |     |
| < <u>B</u> ack <u>N</u> ext >                                                                                                    |            | Cancel | <u>H</u> elp                                 | 📣 M | lathWorl | KS* |

# Selección de la licencia.

| <ul> <li>Select a license or e</li> <li>Select a license:</li> </ul> | Alter all Activation Rey |                            | MATLAB*  |
|----------------------------------------------------------------------|--------------------------|----------------------------|----------|
| License                                                              | Label                    | Option                     | SIMULINK |
| 405                                                                  | Individual               | Academic - Total Headcount | R2020b   |
|                                                                      | 2                        | .0                         |          |
|                                                                      |                          | <b>1</b>                   |          |

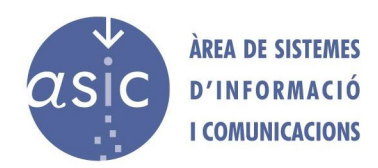

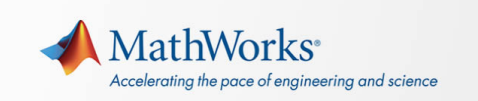

# Últimas configuraciones.

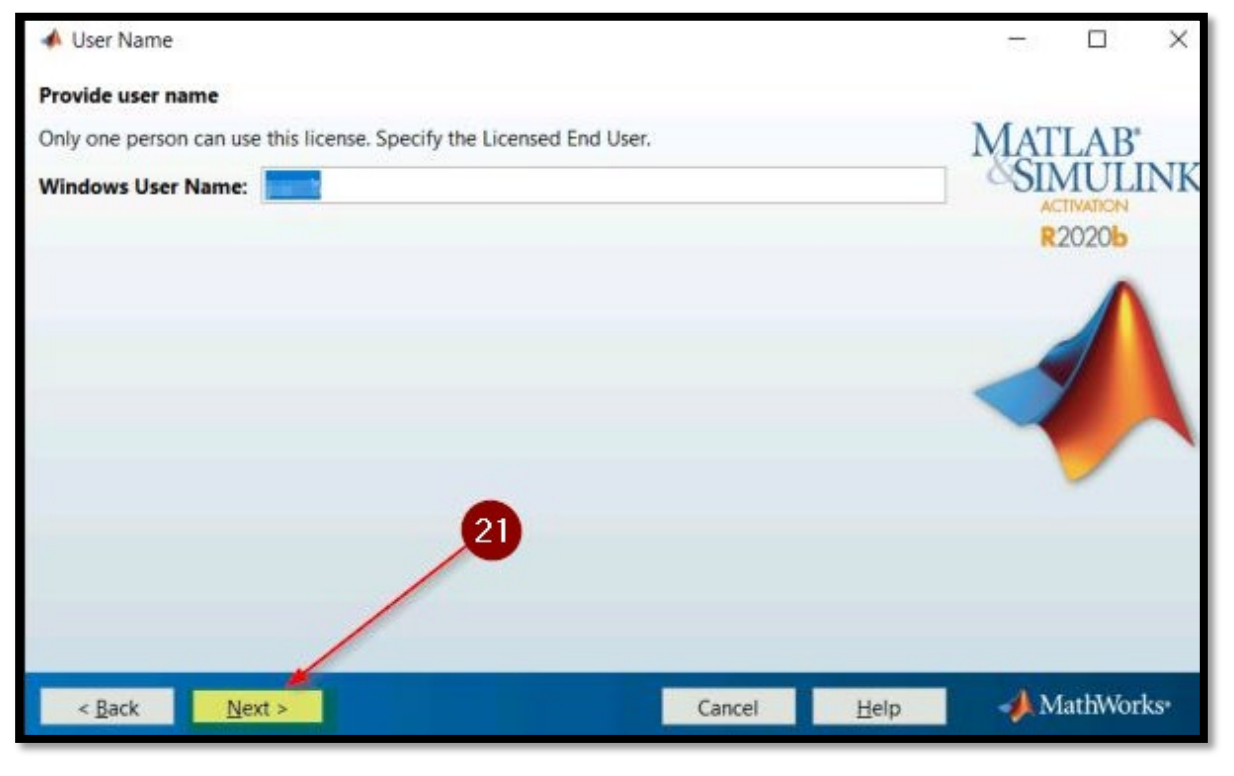

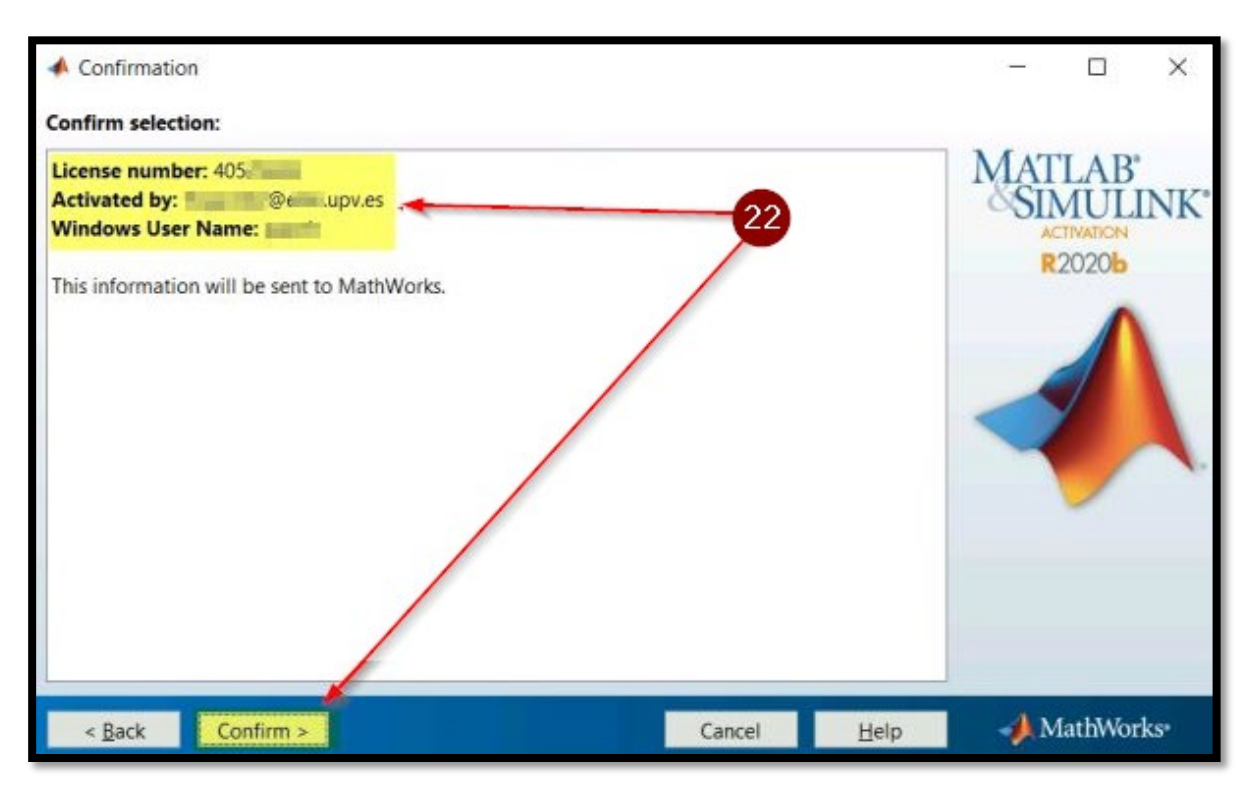

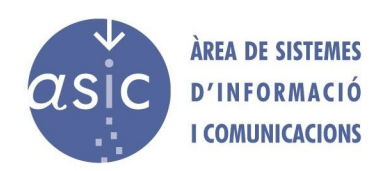

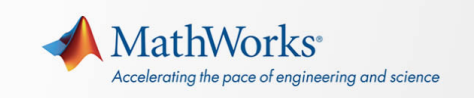

| Confirmation                                  |                  |        |              | 877   |                          | ×   |
|-----------------------------------------------|------------------|--------|--------------|-------|--------------------------|-----|
| Confirm selection:                            |                  |        |              |       |                          |     |
| License numb<br>Activated by:<br>Windows User |                  |        |              | MAT   | LAB <sup>®</sup><br>MULI | NK* |
| This information will be sent to MathW        | Contacting MathW | /orks  |              |       |                          |     |
| < <u>B</u> ack Confirm >                      |                  | Cancel | <u>H</u> elp | - 📣 M | lathWorl                 | ks* |

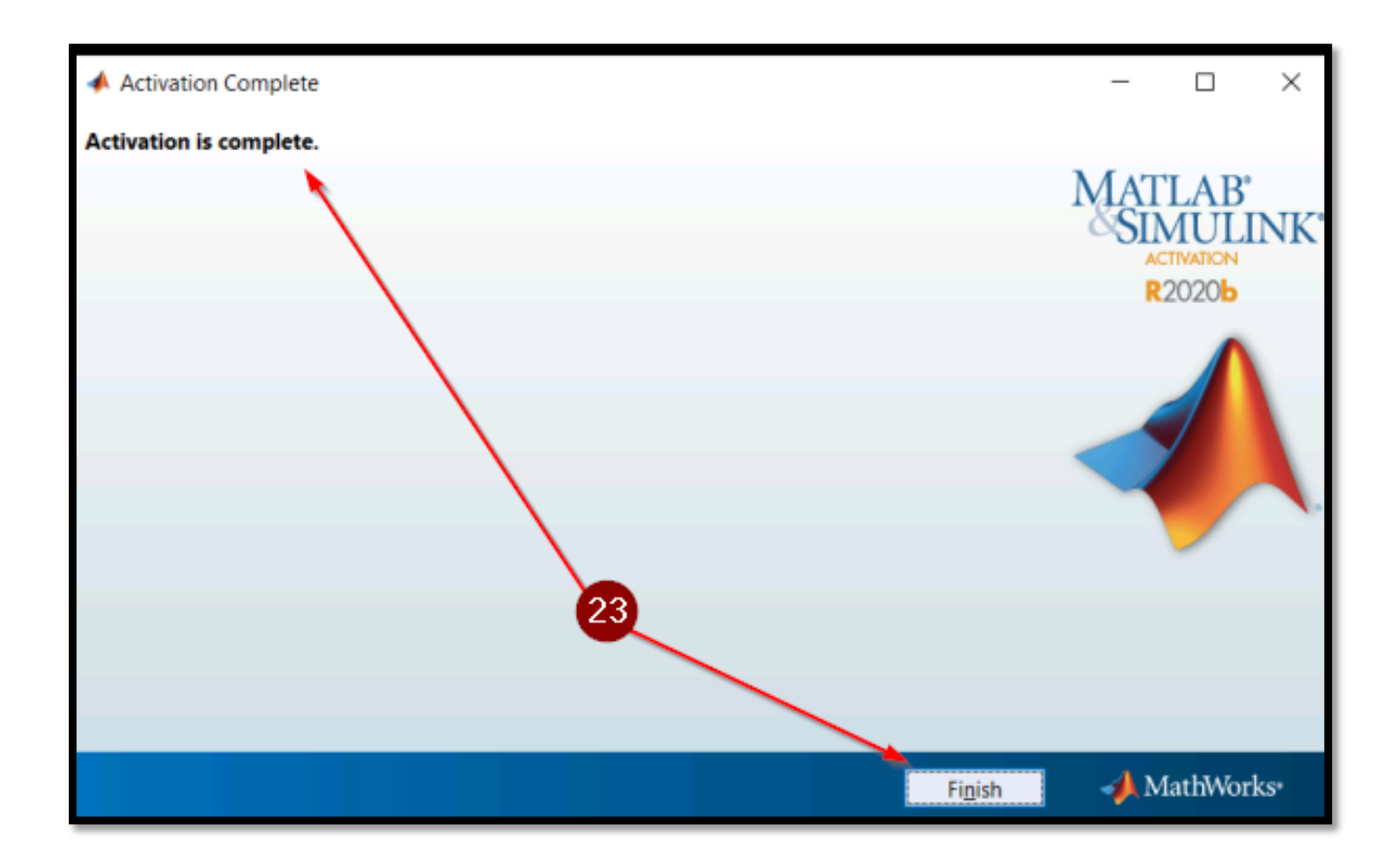